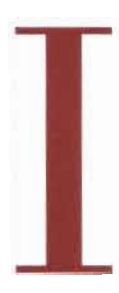

## CONSIGLIO NAZIONALE DEGLI INGEGNERI

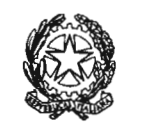

via IV Novembre 114 00187 Roma, Italy tel. +39.06.6976701 segreteria@cni-online.it segreteria@ingpec.eu

CONSIGLIO NAZIONALE DEGLI INGEGNERI

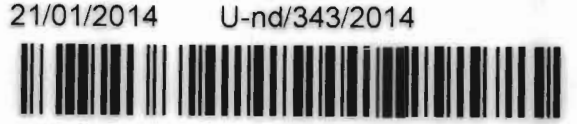

U/AC/2014 Circ. n. 316/XVIII Sess./2014

> Ai Consigli degli Ordini degli Ingegneri Loro Sedi

OGGETTO: Nuovo applicativo informatico per la gestione degli elenchi del Ministero dell'Interno di cui all'art. 16 del D.Lgs. 139/2006.

Il Ministero dell'Interno, a seguito delle novità introdotte dal dm 5 agosto 2011, ha implementato un nuovo applicativo informatico per la gestione degli elenchi dei professionisti abilitati alle certificazioni di prevenzione incendi.

Le nuove modalità di gestione dell'elenco ministeriale, puntualmente descritte nella nota del Ministero dell'interno allegata alla presente unitamente al manuale del nuovo programma, entreranno in funzione il prossimo 3 febbraio.

Eventuali ulteriori richieste di chiarimento sull'utilizzo del programma e/o richieste di assistenza tecnica dovranno pervenire al Ministero per il tramite dei Consigli Nazionali.

Pertanto, nel rimanere a Vs. disposizione per chiarimenti ed assistenza, cogliamo l'occasione per porgere i più cordiali saluti.

IL CONSIGLIERE SEGRETARIO Ing. Riccardo Pellegatta

IL PRESIDENTE Ing. Armando Zambrano

Pagina 1 di 1

Feoy Low Sime

#### Da ANTONIO FRUSONE PREV. PREVENZIONEINCENDI@CERT.VIGILFUOCO. IT

dc.risorseumane@cert.vigilfuoco.it, ril.sistemiinformativiautomatizzati@cert.vigilfuoco.it, segreteria@ingpec.eu, direzione.cnappc@archiworldpec.it, segreteria@pec.chimici.it, protocollo@conafpec.it, segreteria@pec.peritiagrari.it, cng@geopec.it, cnpi@pec.cnpi.it, agrotecnici@pecagrotecnici.it, dc.formazione@cert.vigilfuoco.it, dc.emergenza@cert.vigilfuoco.it, dir.abruzzo@cert.vigilfuoco.it, dir.basilicata@cert.vigilfuoco.it, dir.calabria@cert.vigilfuoco.it,

A dir.ab/uzzo@cert.vigilfuoco.it, dir.basincata@cert.vigilfuoco.it, dir.calab/la@cert.vigilfuoco.it, dir.lazio@cert.vigilfuoco.it, dir.lazio@cert.vigilfuoco.it, dir.lazio@cert.vigilfuoco.it, dir.liguria@cert.vigilfuoco.it, dir.prev.lombardia@cert.vigilfuoco.it, dir.marche@cert.vigilfuoco.it, dir.molise@cert.vigilfuoco.it, dir.piemonte@cert.vigilfuoco.it, dir.puglia@cert.vigilfuoco.it, dir.toscana@cert.vigilfuoco.it, dir.sardegna@cert.vigilfuoco.it, dir.sicilia@cert.vigilfuoco.it, dir.umbria@cert.vigilfuoco.it, dir.veneto@cert.vigilfuoco.it

Data lunedì 9 dicembre 2013 - 12:48

# Nuovo applicativo informatico per la gestione dei Professionisti Antincendio iscritti negli elenchi del M.I. di cui all'art. 16 del D.Lgs.139/2006.

MINISTERO DELL'INTERNO DIPARTIMENTO DEI VIGILI DEL FUOCO, DEL SOCCORSO PUBBLICO E DELLA DIFESA CIVILE DIREZIONE CENTRALE PER LA PREVENZIONE E LA SICUREZZA TECNICA AREA PREVENZIONE INCENDI Si trasmette la nota in oggetto indicata ed il relativo allegato. Cordiali saluti La Segreteria

#### Allegato(i)

Nota prot. 16466.pdf (276 Kb) MANUALE App\_.pdf (1802 Kb)

CONSIGLIO NAZIONALE DEGLI INGEGNERI 10/12/2013 E-rsp/6760/2013

Dipartimento dei Vigili del Fuoco del Soccorso Pubblico e della Difesa Civile DCPREV

REGISTRO UFFICIALE - USCITA Prot. n. 0016466 del 05/12/2013

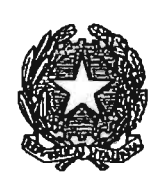

DIPARTIMENTO DEI VIGILI DEL FUOCO, DEL SOCCORSO PUBBLICO E DELLA DIFESA CIVILE DIREZIONE CENTRALE PER LA PREVENZIONE E LA SICUREZZA TECNICA

| Alle | - Direzioni Regionali/Interregionali dei Vigili del Fuoco                            | LORO SEDI |
|------|--------------------------------------------------------------------------------------|-----------|
| Alla | - Direzione Centrale per le Risorse Logistiche e Strumentali                         | SEDE      |
|      | - Direzione Centrale per la Formazione                                               | SEDE      |
|      | - Direzione Centrale per l'Emergenza e il Soccorso Tecnico                           | SEDE      |
|      | - Direzione Centrale per le Risorse Umane                                            | SEDE      |
| Ai   | - Consiglio Nazionale degli Ingegneri                                                | SEDE      |
|      | - Consiglio Nazionale degli Architetti P.P. C.                                       | SEDE      |
|      | - Consiglio Nazionale dei Chimici                                                    | SEDE      |
|      | - Consiglio Nazionale dei Dottori Agronomi e Forestali                               | SEDE      |
|      | - Consiglio Nazionale dei Periti Agrari e Periti Agrari Laureati                     | SEDE      |
|      | - Consiglio Nazionale dei Geometri e Geometri Laureati                               | SEDE      |
|      | - Consiglio Nazionale dei Periti Industriali e P.I. Laureati                         | SEDE      |
|      | <ul> <li>Consiglio Nazionale degli Agrotecnici e Agrotecnici<br/>Laureati</li> </ul> | SEDE      |

**OGGETTO:** Nuovo applicativo informatico per la gestione degli elenchi del Ministero dell'Interno di cui all'art. 16 del D.Lgs. 139/2006.

Come noto, il D.M. 5 agosto 2011 ha introdotto novità importanti sia nella formazione che nelle modalità d'iscrizione dei professionisti antincendio nell'elenco del Ministero dell'Interno di cui all'articolo 16 del decreto legislativo 8 marzo 2006, n. 139. In collaborazione con codesti Consigli Nazionali, si è proceduto, pertanto, ad implementare l'attuale applicativo informatico per la gestione di detti elenchi di nuove funzioni e, nel contempo, adeguare quelle esistenti. E' stato altresì predisposto il relativo manuale che, allegato alla presente, fornirà un utile supporto per gli operatori incaricati della pratica utilizzazione dell'applicativo in argomento.

Nel merito della filosofia alla base del nuovo applicativo, si segnala che non sono state apportate sostanziali modifiche nelle logiche del programma attualmente in uso; è stato infatti mantenuto il database relativo ai professionisti, integrandolo con nuove funzionalità per la gestione degli eventi formativi e dei crediti maturati dai professionisti, ai fini del mantenimento dell'iscrizione negli elenchi in parola.

In buona sostanza, oltre all'inserimento ed aggiornamento dei dati del singolo professionista, sarà oggi possibile inserire in banca dati anche i corsi base ed i corsi/seminari di aggiornamento organizzati e conclusi da parte dei singoli soggetti organizzatori.

Quest'ultima previsione consentirà pertanto di associare ai professionisti già inseriti negli elenchi del Ministero dell'Interno, gli eventi formativi a cui gli stessi hanno partecipato, calcolando in automatico il termine quinquennale di scadenza di validità del codice identificativo e le ore di aggiornamento maturate nel periodo di validità del codice.

Ciò premesso, nel ricordare che le norme vigenti demandano agli ordini ed ai collegi professionali l'onere della gestione dei professionisti antincendio, si soggiunge che le università e, più in generale, le autorità scolastiche, in qualità di soggetti formatori, sono tenute (*art. 4, comma 3 D.M. 5 agosto* 2011) a stabilire un'intesa con almeno un ordine/collegio professionale provinciale, per lo svolgimento

DIPARTIMENTO DEI VIGILI DEL FUOCO, DEL SOCCORSO PUBBLICO E DELLA DIFESA CIVILE DIREZIONE CENTRALE PER LA PREVENZIONE E LA SICUREZZA TECNICA

dell'evento formativo in programma. Questo comporta, relativamente a detti corsi, che l'ordine o il collegio professionale con il quale l'intesa viene statuita, deve farsi carico dell'inserimento e della gestione dei dati relativi allo specifico evento formativo.

In merito ai corsi ed ai seminari di aggiornamento, l'art. 7 comma 4 del D.M. 5 agosto 2011 ha individuato, tra i soggetti organizzatori, anche gli Uffici centrali e territoriali del Dipartimento dei Vigili del Fuoco. In tal caso, l'inserimento dei dati relativi all'evento formativo sarà effettuato a cura delle Direzioni regionali dei Vigili del Fuoco competenti per territorio. Resta in ogni caso a carico dei singoli ordini o collegi professionali di appartenenza, l'associazione dell'evento formativo al proprio professionista che vi abbia partecipato.

Giova inoltre segnalare la necessità che, al termine di ogni evento formativo, il soggetto organizzatore provveda comunque a trasmettere ai rispettivi ordini/collegi professionali di appartenenza, i nominativi dei professionisti che abbiano partecipato con <u>esito positivo</u> all'evento, in coerenza con le indicazioni contenute nella circolare prot. n. 7213 del 25/05/2012 della Direzione Centrale della Prevenzione e Sicurezza Tecnica del Dipartimento dei Vigili del Fuoco.

Le modalità di accesso alla banca dati sui professionisti antincendio del Ministero dell'Interno restano sostanzialmente invariate. Gli ordini ed i collegi professionali, così come i Consigli Nazionali delle professioni, infatti, potranno accedere a quella di competenza utilizzando username e password già in uso. Le Direzioni regionali dei vigili del fuoco, invece, per quanto concerne i corsi e seminari di aggiornamento, saranno abilitate con proprie e distinte credenziali di accesso, che saranno comunicate con successiva nota.

La nuova versione dell'applicativo informatico per la gestione dei professionisti diverrà operativa a far data dal 3 febbraio 2014 e, per motivi di natura tecnica, comporterà l'interruzione dell'attuale servizio per un periodo stimato di 2 giorni circa. Di tale interruzione verranno fornite maggiori informazioni con successiva nota.

Eventuali segnalazioni o richieste di chiarimento di natura amministrativa connesse all'utilizzo dell'applicativo in argomento dovranno essere inoltrate, <u>esclusivamente per il tramite dei Consigli nazionali di</u> <u>appartenenza</u>, all'Area III Prevenzione Incendi - della Direzione Centrale Prevenzione e Sicurezza Tecnica: <u>prev.prevenzioneincendi@vigilfuoco.it</u>.

Eventuali richieste di assistenza informatica dovranno essere inoltrate, <u>esclusivamente per il</u> <u>tramite dei Consigli nazionali di appartenenza</u>, all'indirizzo di posta elettronica: <u>redazionetecnica.web@vigilfuoco.it</u>.

Si segnala in ultimo, per quanto riguarda i corsi/seminari di aggiornamento di cui all'art. 7 del D.M. 5 agosto 2011 già regolarmente autorizzati e svolti, che questi dovranno essere inseriti nell'applicativo, a cura del soggetto organizzatore, in tempo utile e comunque non oltre la scadenza del primo quinquennio di riferimento (27 agosto 2016).

Si rivolge cortese richiesta affinché gli uffici in indirizzo curino la divulgazione della presente nota e relativo allegato agli uffici territoriali di competenza.

IL CAPO DEL CORPO NAZIONALE DEI VIGILI DEL FUOCO IND

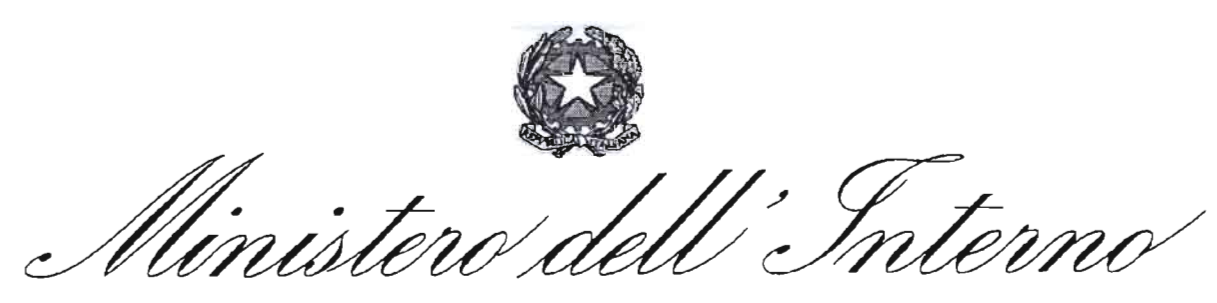

DIPARTIMENTO DEI VIGILI DEL FUOCO, DEL SOCCORSO PUBBLICO E DELLA DIFESA CIVILE DIREZIONE CENTRALE PER LA PREVENZIONE E LA SICUREZZA TECNICA AREA PREVENZIONE INCENDI

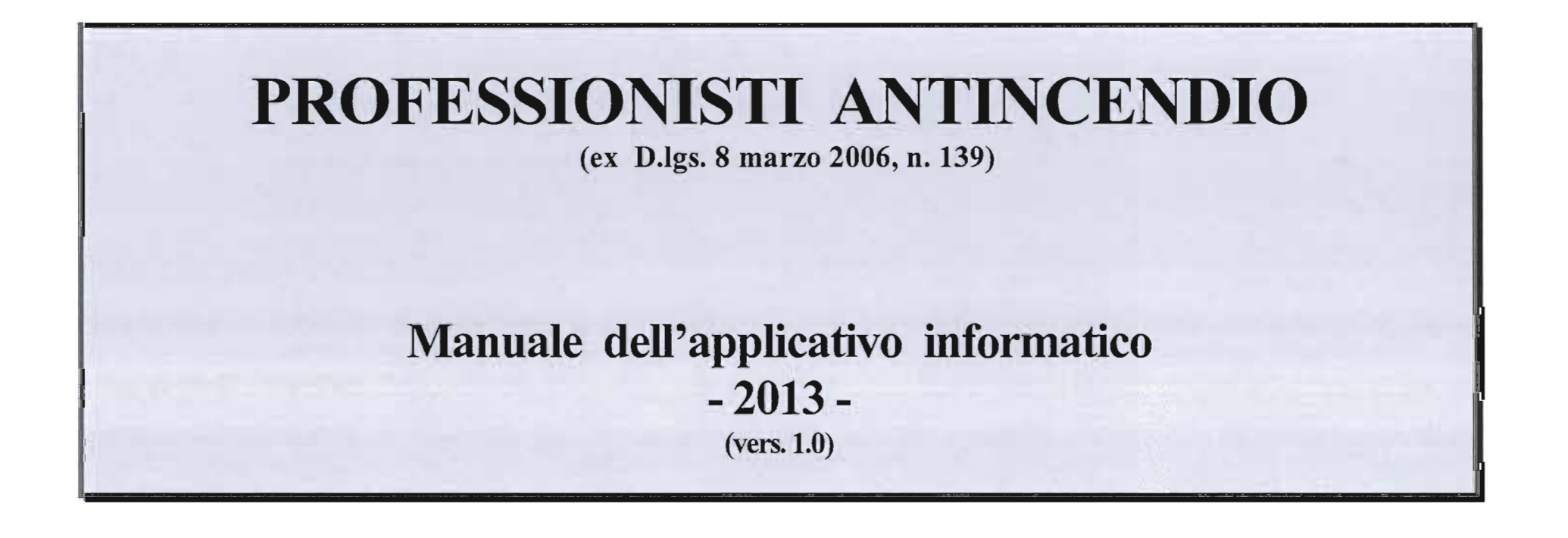

# **INDICE**

|                                                                           | Pag. |
|---------------------------------------------------------------------------|------|
| INDICE                                                                    | 2    |
| PREMESSA                                                                  | 4    |
| TERMINI E DEFINIZIONI                                                     | 5    |
| ACCESSO ALLA BANCA DATI                                                   | 6    |
| INSERIMENTO DI NUOVI PROFESSIONISTI ANTINCENDIO                           | 8    |
| AGGIORNAMENTI PROFESSIONALI                                               | 13   |
| Inserimento di un nuovo corso base                                        | 14   |
| Inserimento di un nuovo corso di aggiornamento o seminario                | 17   |
| Ricerca di un corso già inserito ed associazione evento al professionista | 18   |
| GESTIONE DEI PROFESSIONISTI ANTINCENDIO DA SOSPENDERE                     | 26   |
| TRASFERIMENTO DEI PROFESSIONISTI ANTINCENDIO                              | 29   |
| RICERCA DATI                                                              | 32   |
| MODIFICA DEI DATI                                                         | 32   |
| CANCELLAZIONE DEI DATI                                                    | 33   |
| COME CAMBIARE LA PASSWORD                                                 | 33   |
| ESEMPI                                                                    | 38   |
|                                                                           |      |

2

-

![](_page_6_Picture_0.jpeg)

.

 $\mathbf{\omega}$ 

#### PREMESSA

Il D.M. 05/08/2011, pubblicato sulla G.U. del 26/08/2011, relativamente all'iscrizione negli elenchi del Ministero dell'Interno dei professionisti antincendio di cui al D.Igs. 8 marzo 2006, n. 139, ha confermato la frequenza obbligatoria di un corso base di prevenzione incendi ed il superamento dell'accertamento finale. Il citato provvedimento ha stabilito, altresì, l'obbligo dell'aggiornamento continuo del professionista, il quale, una volta iscritto negli elenchi (professionista antincendio), è tenuto a frequentare nei cinque anni successivi corsi e seminari d'aggiornamento per un totale di quaranta ore di formazione.

Alla luce delle novità introdotte, pur mantenendo inalterata l'architettura e la logica attuali, si è reso pertanto necessario aggiornare ed implementare l'applicativo informatico in uso, riscrivendo nel contempo il relativo manuale.

Resta ovviamente inteso che per le procedure e funzionalità che non hanno subito modifiche si rimanda alla precedente versione ed. 2007 del manuale applicativo.

### **TERMINI E DEFINIZIONI**

Ai fini del corretto utilizzo dell' applicativo informatico per la gestione dei professionisti abilitati si riportano di seguito le definizioni dei principali campi/parametri di nuova introduzione rispetto alla versione precedente dell'applicativo stesso:

- a. SOGGETTO ORGANIZZATORE: Soggetto a cui è affidata la direzione e l'organizzazione dei singoli corsi base, ai sensi dell'art. 4, comma 3 del D.M. 5/8/2011 (Ordini e Collegi professionali provinciali o, d'intesa con gli stessi, Autorità scolastiche o universitarie), ovvero, per i corsi e i seminari di aggiornamento, i soggetti di cui all'art.7, comma 4, del D.M. 5/8/2011 (Ordini e Collegi professionali provinciali o, d'intesa con gli stessi, Autorità scolastiche o universitarie), o'intesa con gli stessi, Autorità scolastiche o universitarie, e strutture centrali e periferiche del Dipartimento VV.F.).
- b. NUMERO PROTOCOLLO e DATA PROTOCOLLO: n° e data di protocollo con il quale l'Ordine/Collegio professionale di riferimento acquisisce ai propri atti il verbale di esame finale del corso base.
- c. **OPERATORE di riferimento** (*nella Sezione AGGIORNAMENTI PROFESSIONALI*): Ordine/Collegio professionale provinciale o Direzione Regionale VV.F. responsabile dell'inserimento nell'applicativo informatico del singolo evento formativo.
- d. INIZIO /FINE EVENTO: data in cui ha preso avvio/ è terminato lo specifico evento formativo (corso base, corso/seminario di aggiornamento)
- e. N° IDONEI: n° di discenti che ha concluso con esito positivo il corso base o corso di aggiornamento.
- f. N° ORE: ore riconosciute per lo specifico evento formativo, indicate nella relativa autorizzazione rilasciata dalla Direzione Centrale per la Prevenzione e Sicurezza Tecnica ovvero, in caso di corsi/seminari di aggiornamento, dalla competente Direzione Regionale VV.F.
- g. **DESCRIZIONE** (*nella Sezione AGGIORNAMENTI PROFESSIONALI*): sintetica descrizione del singolo evento formativo nelle sue caratteristiche peculiari.
- H EVENTO FORMATIVO: termine generale indicante sia il corso base di specializzazione che il corso/seminario di aggiornamento.

#### ACCESSO ALLA BANCA DATI

L'applicativo informatico finalizzato alla gestione dei professionisti antincendio risiede nel server centrale del dipartimento dei vigili del fuoco del soccorso pubblico e della difesa civile, al quale si accede tramite il sito internet:

#### www.vigilfuoco.it

Effettuato il collegamento, cliccando prima su *Professionisti Antincendio* e poi su "*Gestione Professionisti*" (Fig. 1) è possibile inserire l'username e la password necessarie per l'accesso diretto alla banca dati di competenza. Al riguardo, si fa osservare che non tutti gli Uffici sono abilitati in ugual misura. Infatti, gli ordini ed i collegi professionali possono accedere "*alla banca dati di competenza*" ed effettuare tutte le operazione possibili: *inserimento, modifica, cancellazione, ricerca ed esportazione dei propri dati, inserimento di evento formativo, associazione di evento formativo al professionista* ecc...; i consigli nazionali dei professionisti, invece, possono accedere alla banca dati generale dei professionisti con la limitazione di effettuare operazioni di semplice consultazione. Le direzioni regionali dei vigili del fuoco, oltre alle operazioni di consultazione previste per i consigli nazionali dei professionisti, sono altresì abilitate all'inserimento dei dati relativi a corsi e seminari di aggiornamento organizzati dagli uffici del dipartimento dei vigili del fuoco di propria competenza, in quanto identificate quali Operatori di Riferimento per il Corpo Nazionale dei Vigili del Fuoco.

Questa differenziazione è necessaria in considerazione al diverso ruolo che i diversi uffici interessati sono chiamati a svolgere, e, soprattutto, alla necessità di <u>tutelare l'integrità della banca dati</u>. Pertanto, ogni ordine e collegio professionale, come già previsto nella precedente versione dell'applicato informatico in questione, al fine di preservare i dati, è tenuto ad individuare nell'ambito del proprio ufficio un operatore responsabile, il quale, ottenuta l'username e la password dal consiglio nazionale d'appartenenza ed effettuate le prove iniziali di

6

funzionalità del sistema, provvede a modificare ed a memorizzare le stesse in modo da garantirne la necessaria riservatezza.

![](_page_10_Picture_1.jpeg)

FIG. 1

#### INSERIMENTO DI NUOVI PROFESSIONISTI ANTINCENDIO

Come evidenziato in premessa il nuovo decreto sui professionisti antincendio, D.M. 05/08/2011, ha confermato l'obbligo della frequenza di un corso base di formazione ed il superamento dell'esame finale. Ne consegue che, ai fini del rilascio del codice di abilitazione e guindi iscrizione negli elenchi del Ministero dell'Interno. non è più possibile ignorare le informazioni relative al corso base frequentato. Pertanto, l'operatore dell'ordine / collegio professionale, inserita l'username e la password di accesso (Fig. 2) passa alla finestra relativa alla Gestione Professionisti (Fig. 3) e, selezionato "Nuovo Inserimento", perviene alla finestra di Fig. 4 nella guale i dati relativi alla regione, provincia e professione, sono assegnati per default. Ad esempio, nel caso rappresentato si fa riferimento all'ordine degli ingegneri di Lecco. Come si evince, rispetto al vecchio applicativo sono stati introdotti o modificati alcuni campi (frecce in rosso). In particolare, è stato introdotto il nuovo campo "Corso base abilitazione" mentre i campi relativi alla sospensione del professionista sono stati opportunamente modificati. Infatti, la sospensione del professionista antincendio riconducibile a cause di natura "amministrativa" è distinta dalla sospensione introdotta dal D.M. 05/08/2011, art. 7, comma 2, dovuta al "mancato aggiornamento professionale". Inoltre, mentre la prima tipologia (amministrativa) deve essere inserita manualmente dall'operatore preposto dell'ordine / collegio professionale utilizzando i campi della Fig. 4, la seconda è di carattere semi-automatico (v. pag. 18).

![](_page_12_Picture_0.jpeg)

## Dipartimento dei Vigili del Fuoco, del Soccorso Pubblico e della Difesa Civile CORPO NAZIONALE DEI VIGILI DEL FUOCO

|                          | Gestione p                             | rofessionisti a          | bilitati Antino       | cendio               |             |      |
|--------------------------|----------------------------------------|--------------------------|-----------------------|----------------------|-------------|------|
| Autenticazione operatore | autorizzato                            |                          |                       |                      |             |      |
| ⁺ campi obbligatori      |                                        |                          |                       |                      |             |      |
| Autemicazione            |                                        |                          | P                     |                      |             |      |
| Destante                 |                                        |                          |                       |                      |             |      |
|                          | •••••••••••••••••••••••••••••••••••••• |                          | L                     |                      |             |      |
|                          |                                        |                          |                       |                      | Cancella Ir | ivia |
|                          |                                        |                          |                       |                      |             |      |
|                          |                                        |                          |                       |                      |             |      |
|                          |                                        |                          |                       |                      |             |      |
|                          |                                        |                          |                       |                      |             |      |
|                          |                                        |                          |                       |                      |             |      |
|                          |                                        |                          |                       |                      |             |      |
|                          |                                        |                          |                       |                      |             |      |
|                          |                                        |                          |                       |                      |             |      |
|                          |                                        |                          |                       |                      |             |      |
|                          |                                        |                          |                       |                      |             |      |
| Cop                      | yright 2009 Dipartimento               | dei Vigili dei Fuoco - I | Privacy   Responsabil | iita   Accessibilita | ALL ALL     |      |

FIG. 2

•

| Čť Š           | .ORPO<br>Vai alla g | Gestione<br>restione aggiornamenti pro | Professionisti Antincence<br>fessionali Vai alla gestione dei p | IILI DEL F  |            |
|----------------|---------------------|----------------------------------------|-----------------------------------------------------------------|-------------|------------|
| Regione        | ELAPICIA V          | Ordine\Coll.                           | 005911                                                          | Professione | FONFRE     |
| cognome        |                     | Nome:                                  | Data rilascio codice dal:                                       | - al:       | 747        |
| . ore dal      | al                  | Data scadenza dal:                     | - al:                                                           |             | the second |
| Bospensione: - | ~                   | Progressivo dal                        | al                                                              |             |            |
|                | Riceloa Fu          |                                        |                                                                 |             |            |
|                | Ricelua             |                                        |                                                                 |             |            |
|                | Ricelua Fu          |                                        |                                                                 |             |            |

![](_page_13_Figure_1.jpeg)

-

![](_page_14_Picture_0.jpeg)

## Dipartimento dei Vigili del Fuoco, del Soccorso Pubblico e della Difesa Civile CORPO NAZIONALE DEI VIGILI DEL FUOCO

## Inserimento Professionisti abilitati Antincendio

| Regione                          | LOMBARDIA                                                           |
|----------------------------------|---------------------------------------------------------------------|
| Provincia Ord./Coll.             | LECCO                                                               |
| Professione                      | INGEGNERE                                                           |
| Cognome                          |                                                                     |
| Nome                             |                                                                     |
| Provincia di nascita             | -SELEZIONA-                                                         |
| Comune di nascita                |                                                                     |
| Data di nascita                  |                                                                     |
| Corso base abilitazione:         | Selezione un corso elenco corsi                                     |
| Matricola                        | (dato numerico a lunghezza fissa: xxxxx es.: 112 va inserito 00112) |
| Progressivo                      | (dato alfanumerico)                                                 |
| Codice Abilitazione Antincendio  |                                                                     |
| Data rilascio codice             | •                                                                   |
| Sospeso                          | No 🗸                                                                |
| Data inizio sospensione ( amm. ) |                                                                     |
| Data fine sospensione ( amm. )   |                                                                     |
|                                  | Inserisci Annulla                                                   |

FIG. 4

Premesso quanto sopra, per assegnare il codice di abilitazione ad un professionista ed effettuare l'iscrizione

negli elenchi del Ministero dell'Interno è necessario che sia stata effettuata una operazione preliminare: registrazione nell'applicativo informatico il corso base di formazione al quale il professionista ha partecipato e procedere alla sua associazione al corso stesso, oppure, nel caso in cui il professionista abbia aderito ad un corso base organizzato da un soggetto organizzatore diverso dall'ordine / collegio di appartenenza, verificare che il corso sia stato già registrato.

Nel successivo paragrafo AGGIORNAMENTI PROFESSIONALI queste operazioni saranno meglio descritte.

Per quanto concerne i professionisti già iscritti agli elenchi di cui al D.lg. 8 marzo 2006, n. 139, alla data di entrata in vigore del D.M. 05/08/2011 (27 agosto 2011) il campo "data rilascio codice" risulta automaticamente impostato alla data del **27 agosto 2011**, ai fini e per gli effetti del comma 1 dell'art. 7 del D.M. 05/08/2011.

## AGGIORNAMENTI PROFESSIONALI

Come anticipato nel paragrafo precedente, prima di effettuare una nuova iscrizione è necessario registrare il corso base di formazione al quale il professionista ha partecipato. Partendo dalla finestra di **Fig. 3** clicchiamo sul testo con collegamento ipertestuale "*Vai alla gestione aggiornamenti professionali* ". Si perviene alla finestra della **Fig. 5**.

|               | Professionisti Antince             | endio: Gestione aggiorna<br><u>Esci</u> | amenti profess | ionali                              |
|---------------|------------------------------------|-----------------------------------------|----------------|-------------------------------------|
|               | Ord/Coll/Dir. Reg. VV.F. di Rif.:  | tutti                                   | ~              |                                     |
|               | Sigla:<br>Tipologia:               | tutti                                   |                |                                     |
|               | Soggetto Organizzatore:<br>Titolo: | tutti                                   |                |                                     |
|               | Data di Inizio Evento:             |                                         |                |                                     |
| Ricerca di un | Data Protocollo:<br>Protocollo n:  | II · · · · · · · · · · · · · · · · · ·  |                | Inserimento<br>di un nuovo<br>corso |
| inserito      | •                                  | Cerca Pulisci Nuovo                     |                |                                     |

FIG. 5

Da questa finestra è possibile effettuare due tipi di operazioni:

- a) inserimento di un nuovo evento ( corso base, corso di aggiornamento, seminario );
- b) ricerca di un evento già inserito.

## Inserimento di un nuovo corso base

Cliccando sul pulsante "**Nuovo**" si perviene alla finestra di **FIG. 6** se in "**Tipologia evento**" viene selezionato "Corso base". Compilati i vari campi<sup>1</sup> è possibile memorizzare l'evento nella banca dati dell'applicativo.

| ipologia evento:        | Corso base 💙                          |
|-------------------------|---------------------------------------|
| Soggetto Organizzatore: | ORDINE DEGLI ARCHITETTI 🛛 👻 AGRIGENTO |
| escrizione:             |                                       |
|                         |                                       |
| nizio evento:           | alle 00 🛩 00 🛩                        |
| ine evento:             | alle 00 🛩 00 🐼                        |
| oata protocolio:        |                                       |
| lumero protocollo:      |                                       |
| lumora idanai:          |                                       |

![](_page_17_Figure_3.jpeg)

Nella Figura che segue 6a, è riportata la scheda riepilogativa relativa al corso base organizzato dal Politecnico di Torino, d'intesa con l'Ordine degli Ingegneri di Agrigento tenutosi dal 1 maggio al 1 settembre 2012, con numero finale di discenti idonei pari a 37 unità, come attestato dal verbale di esame finale, acquisito agli atti dell'Ordine

4.

<sup>&</sup>lt;sup>1</sup> Fra i dati da inserire si evidenziano "Data Protocollo" e "Numero Protocollo" di acquisizione agli atti del verbale d'esame da parte dell'ordine / collegio professionale di riferimento. Detti dati devono essere unici per evitare, quando gli esami sono effettuati in più giorni, di avere più verbali d'esame e relative date e numeri di protocollo.

## degli Ingegneri di Agrigento con protocollo n. 115 del 1/10/2012.

| peratore or merimento   | ORDINE INGEGNERE AGRIGENTO        |                                                               |                                        |
|-------------------------|-----------------------------------|---------------------------------------------------------------|----------------------------------------|
| nizio evento            | 01/05/2012 alle 08:00             |                                                               |                                        |
| Fine evento             | 01/09/2012 alle 17:00             |                                                               |                                        |
| Tipologia               | Corso base                        |                                                               |                                        |
| Data protocollo         | 01/10/2012                        |                                                               |                                        |
| Numero protocollo       | 115                               |                                                               |                                        |
| Soggetto Organizzatore: | UNIVERSITA' Politecnico di Torino |                                                               |                                        |
| Descrizione             | DIRETTORE DEL CORSO: ARCH GIUSEPP | PEMAZZINI                                                     |                                        |
| Numero idonel           | 37                                | ······································                        |                                        |
|                         | elenco de                         | i professionisti a cui è stato assegnato l'evento             | ······································ |
| NOMINATIVO              |                                   | ISCRITTO                                                      | ASSEGNAZION                            |
| NOMINATIVO              | elenco de                         | i professionisti a cui è stato assegnato l'evento<br>ISCRITTO | ASSEGN                                 |

FIG. 6 a

**NB**: attualmente, risultano già inserite negli elenchi dei Soggetti Organizzatori precodificati dell'applicativo le seguenti Università/autorità scolastiche:

Università "La Sapienza" di Roma;

Politecnico di Torino;

Politecnico di Bari;

Università "Federico II" di Napoli; ITIS "Enrico Fermi" di Roma.

Detto elenco sarà all'occorrenza integrato con l'inserimento di ulteriori Università/Autorità Scolastiche che dovessero svolgere funzione di Soggetto Organizzatore, a seguito di specifiche richieste da parte dell'Ordine/Collegio professionale provinciale (con il quale siano state stabilite le intese di cui al D.M.05/08/2011), da inoltrare via P.E.C. all'Area III della Direzione Centrale per la Prevenzione Incendi e Sicurezza Tecnica del C.N.VV.F.

Giova infine evidenziare che, in fase di inserimento di un nuovo corso base, così come per i corsi/seminari di aggiornamento, è stato inserito un apposito controllo per cui, nel menù a tendina del "soggetto organizzatore", l'ordine/collegio professionale potrà ritrovare se stesso e le università/autorità scolastiche con le quali abbia stabilito un'intesa mentre le Direzioni Regionali VF potranno trovare loro stesse ed i Comandi Provinciali loro dipendenti.

### Inserimento di un nuovo corso di aggiornamento o seminario

Se in "**Tipologia evento**" è stato selezionato "Corso di aggiornamento" o "Seminario", si perviene alla finestra di **FIG.7** nella quale, compilati i vari campi, è possibile salvare l'evento.

| Tipologia evento:       | Corso di aggiornamento 🔛            |       |
|-------------------------|-------------------------------------|-------|
| Soggetto Organizzatore: | ORDINE DEGLI ARCHITETTI 🛛 💉 AGRIGEI | NTO 🛩 |
| Titolo:                 |                                     |       |
| Descrizione:            |                                     |       |
| Inizio evento:          | alle 00 💌 00 💌                      |       |
| Fine evento:            | alle 00 🛩 00 💌                      |       |
| Ore totali:             |                                     |       |
| Numero idonei:          |                                     |       |
|                         | salva                               |       |
|                         | salva                               |       |

**FIG. 7** 

Giova qui evidenziare che nel campo "Descrizione" deve essere delineato sinteticamente l'evento formativo nelle sue caratteristiche peculiari, con particolare rifermento al caso dei corsi di aggiornamento e/o seminari:

*Es.1: Seminario inerente i "Nuovi Procedimenti di Prevenzioni Incendi" tenutosi presso il Comando VV.F. di Perugia – relatori: Ing. Mario Rossi e Geom. Giuseppe Verdi;* 

Es.2: Corso base tenutosi presso la sede dell'Università di Perugia – Direttore del Corso: Arch. Giuseppe Mazzini.

Nel caso di corsi e seminari di aggiornamento, alla voce descrizione dovrà essere necessariamente esplicitato l'ente con cui è stata eventualmente sottoscritta l'intesa.

Si fa osservare che nella **FIG. 7**, relativamente ai corsi e seminari di aggiornamento, non sono stati previsti i campi "Data Protocollo" e "Numero Protocollo" in quanto dati relativi esclusivamente ai corsi base.

Inoltre, in merito ai corsi / seminari di aggiornamento è noto che, ai sensi dell'art. 7, comma 4 del D.M. 05/08/2011, anche gli uffici territoriali del dipartimento dei vigili del fuoco possono svolgere il ruolo di *soggetto organizzatore*. In tal caso le direzioni regionali, seguendo le modalità sopra descritte, si faranno carico, relativamente agli uffici territoriali ricadenti nell'ambito di propria competenza, della <u>registrazione dell'evento</u> (*corsi e seminari di aggiornamento*). A tal fine riceveranno specifiche credenziali di accesso che consentiranno loro di effettuare questa tipologia di inserimento<sup>2</sup>.

#### Ricerca di un evento formativo già inserito ed associazione evento al professionista

Effettuato l'inserimento del nuovo evento (*corso base, corso di aggiornamento, seminario*), dalla finestra di **FIG. 5** è possibile verificare se l'applicativo ha effettivamente registrato l'evento. Infatti, inserendo alcuni parametri di ricerca, guali : *Ord/Coll/DIR.VV.F. di rif, Sigla, ecc...*, con il pulsante "*cerca*" si ottiene l'elenco dei corsi di **FIG. 8**.

Da questa finestra cliccando sul testo con collegamento ipertestuale "Torna alla gestione professionisti " si perviene di nuovo alla finestra iniziale di FIG. 3.

#### Associazione corso base

Effettuate le operazioni preliminari descritte (*inserimento / ricerca di un evento formativo*) è possibile procedere con l'abilitazione / iscrizione del professionista antincendio negli elenchi del Ministero dell'Interno.

\*

<sup>&</sup>lt;sup>2</sup> La gestione dei dati sui professionisti antincendio ( inserimento, modifica, cancellazione, trasferimento, ecc... ) è di esclusiva competenza degli ordini e collegi professionali.

Cliccando su "**Nuovo Inserimento**", infatti, si perviene alla finestra di **FIG. 4**, nella quale tramite la voce "*Elenco corsi*" è possibile selezionare il corso di interesse. A questo punto dopo aver "*spuntato*" nell'apposito quadratino al lato il corso d'interesse, con il pulsante "*Seleziona un corso*" è possibile associare lo stesso al professionista da abilitare/ iscrivere e procedere, quindi, con l'abilitazione / iscrizione dello stesso.

Si comprende come <u>per i professionisti antincendio che hanno aderito ad un corso base organizzato e/o</u> <u>patrocinato da un soggetto organizzatore diverso dall'ordine / collegio di appartenenza</u> non è necessario effettuare le operazioni descritte nel paragrafo precedente (*Inserimento di un nuovo corso*). Infatti, in questo caso sono sufficienti le operazioni di ricerca ed associazione appena descritte. <u>In altri termini, l'Operatore di Riferimento</u> (*Ord/Coll/DIR.VV.F. di rif*) è abilitato ad inserire nell'applicativo informatico esclusivamente gli eventi formativi dei guali risulta soggetto organizzatore ovvero per i guali ha stabilito un'intesa con l'Università/Autorità scolastica.

| ora/compir. Reg. vvr. ar Rit.: |                   | <b>.</b> | 0.00       |   |
|--------------------------------|-------------------|----------|------------|---|
| Sigla:                         | AGRIGENTO         | *        |            |   |
| Tipologia:                     | tutti             | ×        |            |   |
| Soggetto Organizzatore:        | tutti             |          |            | * |
| Titolo:                        | Inizia con 🔽      |          |            |   |
| Data di Inizio Evento:         | Dal/Al ~ 30-04-20 | 12 -     | 02-09-2012 |   |
| Data Protocollo:               | 11 4              |          |            |   |
| Protocollo n:                  | Inízia con 👻      |          |            |   |

| THE REPORT OF THE PARTY OF |                                   |                                  | 1          | 1       |         |
|----------------------------|-----------------------------------|----------------------------------|------------|---------|---------|
| Tipologia 🔺 🔻              | Titolo                            | Ord/Coll/Dir. Reg. VV.F. di Rif. | ILA Y      | ore 🔺 🔻 |         |
| Corso base                 | UNIVERSITA' Politecnico di Torino | ORDINE INGEGNERE AGRIGENTO       | 01/05/2012 | 120     | i 👁 🐲   |
| Corso di aggiornamento     | DISABILI E SICUREZZA ANTINCENDIO  | ORDINE INGEGNERE AGRIGENTO       | 11/06/2012 | 4       | 1 2 2 1 |
| Corso di aggiornamento     | DISABILI E SICUREZZA ANTINCENDIO  | ORDINE INGEGNERE AGRIGENTO       | 12/06/2012 | в       | i 🏼 🗶 🖿 |
| Corso base                 | UNIVERSITA' "LA SAPIENZA" DI ROMA | ORDINE INGEGNERE AGRIGENTO       | 13/06/2012 | 120     | i & *   |
| Corso base                 | UNIVERSITÀ DI PISA                | ORDINE INGEGNERE AGRIGENTO       | 20/06/2012 | 120     | i \$ \$ |
| Corso base                 | ORDINE DEGLI ARCHITETTI AGRIGENTO | ORDINE INGEGNERE AGRIGENTO       | 22/06/2012 | 120     | i 🕸 🛠   |
| Corso di aggiornamento     | RESISTENZA AL FUOCO               | ORDINE INGEGNERE AGRIGENTO       | 02/09/2012 | 8       | 1 4 4 1 |

## FIG. 8

Nella **FIG. 8**, si fa osservare che nella colonna "Titolo" viene riportato il titolo del corso/seminario di aggiornamento mentre, in caso di corsi base di specializzazione, l'indicazione del soggetto organizzatore.

Giova qui ricordare la necessità di distinguere i corsi organizzati dagli ordini e/o collegi professionali da quelli di altri soggetti quali le università / autorità scolastiche o gli uffici territoriali del dipartimento dei vigili del fuoco.

Ad esempio, nel caso in cui un corso base sia organizzato / patrocinato da una università (es. Politecnico di

s.

*Torino*), è noto che questa ai sensi dell'art. 4, comma 3 del D.M. 05/08/2011 è tenuta a stabilire una "*intesa*" <sup>3</sup>con un ordine / collegio professionale provinciale (*es. Ordine degli Ingegneri di Agrigento*)<sup>4</sup>. Ne consegue che nel campo <u>Ord/Coll/Dir. Reg VV.F. di rif</u>. andrà inserito "*Ordine Ingegneri di Agrigento*" mentre in <u>Soggetto</u> <u>ORGANIZZATORE</u> dovrà essere inserito "*Politecnico di Torino*".

Tornando alla finestra di **FIG. 4**, si ricorda che il campo "*Codice Abilitazione Antincendio* " è disabilitato all'inserimento o modifica dei dati in quanto viene generato in automatico dall'applicativo combinando i dati dei campi "*Matricola*" e "**Progressivo**". Si soggiunge che, se l'inserimento viene effettuato con una sequenza diversa da quella prestabilita, l'applicativo genera una maschera di avvertenze che impedisce di procedere con l'archiviazione.

Inoltre, il codice "*Matricola*" è di <u>cinque</u> cifre e il formato è di tipo numerico. Pertanto, se la matricola da inserire è il numero 112, è necessario digitare 00112. Il formato del codice "*Progressivo*", invece, è di tipo alfanumerico.

Altro fattore importante da tener presente è che l'elemento di differenziazione nel codice di abilitazione fra i professionisti antincendio con laurea magistrale e quelli con laurea triennale è <u>la lettera "B"</u>, la quale deve essere aggiunta in coda al "progressivo" e quindi al codice di abilitazione finale.

Si sottolinea, poi, la rilevanza del campo "Data rilascio codice" con la quale l'applicativo calcola autonomamente la data di scadenza dell'abilitazione stessa (cinque anni).

La selezione del pulsante "Inserisci" consentirà di acquisire definitivamente i dati nella banca dati residente

<sup>&</sup>lt;sup>3</sup> "La direzione e l'organizzazione dei singoli corsi base e' affidata ai seguenti soggetti organizzatori: Ordini e Collegi professionali provinciali o, <u>d'intesa</u> con gli stessi, autorità scolastiche o universitarie".

<sup>&</sup>lt;sup>4</sup> Questo alla luce del fatto che la gestione dei professionisti antincendio è di competenza esclusiva degli ordini e collegi professionali.

nel server centrale del Dipartimento dei Vigili del Fuoco.

#### Associazione corso/seminario di aggiornamento

Analogamente al caso dei corsi base, una volta inserito/ricercato l'evento formativo di interesse, è possibile associarlo al professionista che vi abbia partecipato con esito positivo, e che presenti il relativo attestato di partecipazione rilasciatogli dal soggetto organizzatore.

Dalla finestra di figura 8 a, con il tasto "associa un evento", si giunge alla finestra riportata in figura 8 b.

### Gestione Professionisti Antincendio

| Regione                                                                                                    | Ordine\Coll.                                    | DADTICENTO                       | Professione            | ECHER | E   |     | (67) |   |                   |    |
|----------------------------------------------------------------------------------------------------|-------------------------------------------------|----------------------------------|------------------------|-------|-----|-----|------|---|-------------------|----|
| Cognome<br>n. ore dal al<br>Sospensione: —                                                                                                    | Nome:<br>Erata scadenza dal:<br>Progressivo dal | Data rilascio codice dat         | - al:                  |       |     |     |      |   | Associa<br>evento | un |
| Ricerca                                                                                                    | Pullisci campi   <u>Nuovo ins</u>               | erimento   Esporta Ricerca   Can | nbia Utente e Password | Esci  |     | _   |      |   |                   |    |
|                                                                                                    | Eleme                                           | nti: 286 🧲 pagina 7 💌 di 1 2 🗲   |                        |       |     |     |      |   |                   |    |
| and the second second sec | Ord Coll.A Y                                    | 50\$                             | p, ore A ¥             |       |     |     | /    |   |                   |    |
|                                                                                                    | AG                                              |                                  | D                      | i     | A   | 30  | 1    | 1 |                   |    |
|                                                                                                    | AC                                              |                                  | 0                      | i     | ¢   | 30  | V 7  |   |                   |    |
|                                                                                                    | AO                                              |                                  | 0                      | ź     | Se. | 00  | \$ = |   |                   |    |
|                                                                                                    | Д(3                                             |                                  | н                      | i     | 1   | *   | \$ 7 |   |                   |    |
|                                                                                                    | AO                                              |                                  | 0                      | 2     | 4   | -36 | \$ 2 |   |                   |    |
|                                                                                                    | AO                                              |                                  | 0                      | i     | 3   | 30  | \$ # |   |                   |    |
|                                                                                                    | AG                                              |                                  | 0                      | i     | 3   | 30  | \$ 7 |   |                   |    |
|                                                                                                    | ALS .                                           |                                  | 11                     | i     | S.  | 8   | \$ 7 |   |                   |    |
|                                                                                                    | AG .                                            |                                  | D                      | i     | 1   | x   | 1 =  |   |                   |    |
| -                                                                                                    | AO                                              |                                  | 0                      | i     | 3   | *   | \$ 2 |   |                   |    |
|                                                                                                    | AG                                              |                                  | 0                      |       | a   | x   | S =  |   |                   |    |

Vai alla gestione aggiornamenti professionali Vai alla gestione dei professionisti da sospendere

FIG. 8 a

|                        | Ord/Coll/Dir. Reg. VV.F. di Rif.: | DIREZIONE REGIONALE               | *                                     |         |      |   |    |                |
|------------------------|-----------------------------------|-----------------------------------|---------------------------------------|---------|------|---|----|----------------|
|                        | Sigla:                            | l tutti 🗸 🗸                       |                                       |         |      |   |    |                |
|                        | Tipologia:                        | tutti                             |                                       |         |      |   |    |                |
|                        | Soggetto Organizzatore:           | tutti                             | ×                                     |         |      |   |    |                |
|                        | Titolo:                           | Inizia con 🗙                      |                                       | 3       |      |   |    |                |
|                        | Data di Inizio Evento:            | Dal 🕶 01-09-2012 -                |                                       |         |      |   |    | Associa        |
|                        | Data Protocollo:                  |                                   |                                       |         |      |   |    | professionista |
|                        | Protocollo n:                     | Inizia con 💙                      | · · · · · · · · · · · · · · · · · · · |         |      |   |    |                |
|                        |                                   | Cerca Pulisci                     |                                       |         |      |   |    |                |
|                        | E                                 | ilementi: 3 🛛 🗲 pagina 🗌 🛩 di 1 🍃 |                                       |         |      |   |    |                |
| Tipologia 🔺 🔻          | Titolo                            | Ord/Coll/Dir. Reg. VV.F. di Rif.  | ILA T                                 | ore 🔺 🔻 |      |   |    |                |
| Corso di aggiornamento | DM 7 AGOSTO 2012                  | DIREZIONE REGIONALE PUGLIA        | 02/10/2012                            | 5       | 0/59 | i | 2  |                |
| Corso di aggiornamento | REAZIONE FUOCO                    | DIREZIONE REGIONALE PUGLIA        | 15/09/2012                            | 8       | 0/26 | í | 2  |                |
|                        |                                   |                                   |                                       |         | -    |   | ~~ |                |

## FIG. 8 b

Utilizzando il tasto "associa professionista", sarà possibile associare il singolo evento formativo al professionista di propria competenza che vi abbia partecipato, associandogli, in particolare, le ore dell'evento riconosciute ai fini dell'aggiornamento professionale obbligatorio (40 ore in 5 anni).

Da segnalare al riguardo, che sia in caso dei corsi base che dei corsi di aggiornamento, entrambi caratterizzati dal parametro "n° di Idonei", l'applicativo prevede un blocco su detto parametro; in altri termini, se lo specifico corso è stato inserito con indicato un numero di idonei pari ad X unità, potranno essergli associati non oltre x professionisti.

In caso di errata associazione di un evento al professionista, sarà comunque possibile porre rimedio cliccando il tasto "elimina professionista" in corrispondenza dello specifico evento. (fig 8 C)

|             | Ord/Coll/Dir. Reg. VV.F. di Rif.:<br>Sigla:<br>Tipologia:<br>Soggetto Organizzatore:<br>Titolo:<br>Data di Inizio Evento:<br>Data Protocollo:<br>Protocollo n: | ORDINE INGEGNERE     AGRIGENTO   tutti   tutti     Inizia con     II   Inizia con     Publicoi |            |         | Elimina |
|-------------|----------------------------------------------------------------------------------------------------|------------------------------------------------------------------------------------------------|------------|---------|---------|
| pologia 🔺 🔻 | Eler                                                                                                    | nenti: 14 《 pagina 1 》 di 1 》<br>Ord/Coll/Dir. Reg. VV.F. di Rif.                              |            | ore A ¥ |         |
| ario        | DPR 151/2011                                                                                                    | ORDINE INGEGNERE AGRIGENTO                                                                     | 01/10/2012 | 5       | i 🖤     |
|             |                                                                                                    |                                                                                                |            |         |         |

#### Professionisti Antincendio: associa evento a MARIO ROSSI

Fig 8 c

ORDINE INGEGNERE AGRIGENTO

27/09/2012

0/35

2

8

Seminario

Corso di aggiornamento

DISTRIBUTORI STRADALI

24

Si segnala inoltre che, una volta associato al professionista un evento formativo, sarà possibile controllare il buon esito dell'operazione, verificando i dati caricati nella scheda riassuntiva del professionista, la quale infatti riporta nella parte bassa un report sugli aggiornamenti professionali che il professionista ha frequentato nel quinquennio di osservazione.

| Regione                                                                                                    | SICILIA                |                                            |
|----------------------------------------------------------------------------------------------------|------------------------|--------------------------------------------|
| Provincia Ord./Coll.                                                                                            | AGRIGENTO              |                                            |
| Professione                                                                                                    | INGEGNERE              |                                            |
| Cognome                                                                                                    | XXXXXXXXXX             |                                            |
| Nome                                                                                                    | XXXXXXXXXXXXXX         |                                            |
| Provincia di nascita                                                                                            | XXXXXXXXXXXXXX         |                                            |
| Comune di nascita                                                                                               | XXXXXXXXXXXXXX         |                                            |
| Data di nascita                                                                                                 | 0.0/07/1965            |                                            |
| Corso base abilitazione:                                                                                        | Selenone un corso      |                                            |
|                                                                                                    | elenco carsi           |                                            |
| Matricola                                                                                                    | 00943                  | Data inizia                                |
| Progressivo                                                                                                    | 00238                  | Dala inizio                                |
| Codice Abilitazione L.818/1984                                                                                  | VYYYYYYY               | evenio                                     |
| Data rilascio codice                                                                                            | XXXXXXXXX              |                                            |
| Data prima scadenza codice                                                                                      | XXXXXXXXX              | T                                          |
| Sospeso                                                                                                    | Nore                   |                                            |
| Data Inizio sospensione ( amm. )                                                                                |                        | Tipologia                                  |
| Data fine sospensione ( amm. )                                                                                  |                        | evento                                     |
| ORDINE DEGLI ARCHITETTI AGRIGENTO                                                                               | 01/10/2012 Seminario 5 |                                            |
|                                                                                                    | Ore maturate: 5        |                                            |
| and Managara and Anna and Anna and Anna and Anna and Anna and Anna and Anna and Anna and Anna and Anna and Anna | Annulla                |                                            |
|                                                                                                    | Fig 8 d                | Ore totali di<br>aggiornamento<br>maturate |

### Visualizzazione Professionisti Abilitati Antincendio

Soggetto Organizzatore

#### **GESTIONE DEI PROFESSIONISTI ANTINCENDIO DA SOSPENDERE**

Come delineato a pag. 6 del paragrafo "INSERIMENTO DI NUOVI PROFESSIONISTI ANTINCENDIO", è necessario realizzare una distinzione fra sospensione di natura "*amministrativa*" e quella per "*mancato aggiornamento professionale*" introdotta dall'art. 7, comma 2, del D.M. 05/08/2011. In quest'ultimo caso, infatti, se nel periodo dei cinque anni successivi al rilascio del codice di abilitazione il professionista non ha raggiunto le previste 40 ore di formazione, l'applicativo segnala in <u>arancione</u> il citato codice ed inserisce lo stesso in un apposito elenco. Quest'ultimo è raggiungibile cliccando su "Vai alla gestione dei professionisti da sospendere" (FIG. 9).

La sospensione del professionista per mancato aggiornamento è stata definita <u>semi-automatica</u> per il fatto che la stessa deve essere confermata dall'operatore preposto. L'applicativo, infatti, in un apposito elenco evidenzia i nominativi dei professionisti non in regola, ma sarà comunque l'operatore dell'ordine / collegio professionale che ne dovrà effettuare manualmente la sospensione cliccando sull'icona (**FIG. 9**). Il professionista sospeso apparirà allora in rosso. <u>In questo caso l'operatore NON dovrà inserire la data di inizio sospensione (né ovviamente la data di fine sospensione) in quanto il dato è già presente automaticamente nel sistema (termine di scadenza dei 5 anni).</u>

Nel caso in cui si debba procedere invece alla sospensione di tipo amministrativo, l'operatore dovrà invece operare direttamente nel profilo del professionista, inserendo manualmente in particolare la "*data inizio sospensione*" e la " *data fine sospensione*" (se prevista) (FIG. 9.a).

In ogni caso la sospensione del professionista determina la mancata visualizzazione del nominativo negli elenchi consultabili al pubblico sul sito dei vigili del fuoco (<u>www.vigilfuoco.it</u>).

![](_page_30_Picture_0.jpeg)

# Dipartimento dei Vigili del Fuoco, del Soccorso Pubblico e della Difesa Civile CORPO NAZIONALE DEI VIGILI DEL FUOCO

## Professionisti L. 818/1984: Elenco dei professionisti da sospendere.

| Cognome | Nome   | Ord\Coll. | Cod. Abilitaz. L.818/84 | Sosp. | Data rilascio | Data scadenza |    |
|---------|--------|-----------|-------------------------|-------|---------------|---------------|----|
| CCARD   | LFONSO | AG        | AG01307100295           | Si    | 14/08/2008    | 18/08/2010    |    |
| ACC     | GIUS   | AG        | AG01173I00314           | Sì    | 05/08/2011    | 17/08/2010    |    |
| GNELL   | EUG    | AG        | AG01100100169           | No    | 07/08/2008    | 13/08/2009    | ×  |
| ALAI    | IOVAN  | AG        | AG00255100040           | Si    | 20/08/2008    | 03/08/2011    | 10 |
| ALB     | CALOG  | AG        | AG00271100045           | Si    | 10/08/2009    | 03/08/2010    | 10 |

Vai alla gestione aggiornamenti professionali Torna alla gestione dei professionisti

FIG. 9

Il colore rosso indica che il professionista non è in regola con l'aggiornamento professionale. Cliccando sull'icona è possibile attivare / disattivare la sospensione.

## Modifica Professionisti Abilitati Antincendio

| Regione                          | LOMBARDIA                                                                |
|----------------------------------|--------------------------------------------------------------------------|
| Provincia Ord./Coll.             | LECCO                                                                    |
| Professione                      | INGEGNERE                                                                |
| Cognome                          |                                                                          |
| Nome                             | BBBB                                                                     |
| Provincia di nascita             | LECCO                                                                    |
| Comune di nascita                | LECCO                                                                    |
| Data di nascita                  | 01/12/1984 -                                                             |
| Corso base abilitazione:         | Corso del 01/10/2012 protocollo n. 115 elenco corsi                      |
| Matricola                        | 00115 (dato numerico a lunghezza fissa: xxxx es.: 112 va inserito 00112) |
| Progressivo                      | 00115 (dato alfanumerico)                                                |
| Codice Abilitazione Antincendio  | LC00115I00115                                                            |
| Data rilascio codice             | 01/04/2013 -                                                             |
| Data prima scadenza codice       | 31/03/2018 -                                                             |
| Sospeso                          | No 💙                                                                     |
| Data inizio sospensione ( amm. ) |                                                                          |
| Data fine sospensione ( amm. )   |                                                                          |
|                                  | Ore maturate: 0                                                          |
|                                  | Modifica Annulla                                                         |

FIG. 9 a

#### TRASFERIMENTO DEI PROFESSIONISTI ANTINCENDIO

Altra novità introdotta con la nuova versione dell'applicativo informatico è la possibilità di trasferire in automatico i dati di un professionista verso un altro ordine o collegio. E' evidente che, trattandosi di un trasferimento, la procedura informatizzata non può sostituire totalmente guella vigente. La trasmissione degli atti inerenti il professionista con le modalità consuete (posta ordinaria, posta elettronica certificata, fax, ecc...) deve assolutamente rimanere e la documentazione trasmessa essere acquisita agli atti dell'Ufficio. Ciò premesso, cliccando sull'icona corrispondente di Fig. 10 si perviene alla schermata di Fig. 11 nella guale una volta selezionati i diversi campi è possibile effettuare il trasferimento del professionista con il tasto "Trasferisci". Questa operazione comporterà il trasferimento dei dati alla banca dati del nuovo ordine / collegio e la contestuale cancellazione da quella di provenienza; al riguardo, prima di effettuare il trasferimento di un professionista è consigliabile effettuare una esportazione dei dati e mantenerne copia agli atti dell'Ufficio. Effettuato il trasferimento, sarà cura del nuovo ordine / collegio assegnare il nuovo codice di abilitazione al professionista. Al riguardo, si ricorda che detto codice è unico sul territorio nazionale (art. 6, comma 2) e che pertanto un professionista non può avere due codici<sup>5</sup>. Restano ovviamente valide le ore di formazione obbligatoria che il professionista abbia già maturato nel periodo di appartenenza all'Ordine/Collegio di provenienza. In tale fattispecie, il nuovo Ordine/Collegio professionale assegnerà il nuovo codice di abilitazione ma dovrà mantenere come "data prima scadenza codice" quella prevista originariamente prima del trasferimento.

<sup>&</sup>lt;sup>5</sup> La nuova procedura informatica si dimostrerà soprattutto utile per evitare i problemi registrati nel recente passato e cioè la doppia registrazione di un professionista in due albi distinti: il nuovo ordine / collegio e quello di provenienza.

Stante la delicatezza dell'operazione di trasferimento, al fine di limitare possibili errori, si ritiene opportuno che l'ordine/collegio di provenienza prenda contatti diretti con l'ordine/collegio di arrivo per verificare la correttezza ed il buon esito dell'operazione.

| Regione            | LOMBAREIA M      | Ordine\Coll.        | LECCO                                                                   | Ba                     | Professione         | NGEGNERE  |
|--------------------|------------------|---------------------|-------------------------------------------------------------------------|------------------------|---------------------|-----------|
| Cognome A          | AAA              | Nome:               | Data rilascio codice                                                    | dal:                   | - al:               | -1        |
| n. ore dal         | al               | Data scadenza da    | al:                                                                     | al:                    |                     |           |
| Sospensione: -     |                  | Progressivo dal     | al                                                                      |                        |                     |           |
|                    |                  | maci campi i i uuuv | insenmento de Espona Ricerc                                             | a Campia O             | LETILE E L'ASSAANIN | LOUI      |
|                    |                  |                     | <u>o insenmento</u> Espona Ricen                                        |                        |                     |           |
| Cognome 🛦 🔻        | Nome A V         | Ord\Coll.▲ ▼        | Elementi: 1 <pre>Cod. Abilitaz. Antinc.  </pre>                         | di 1 <b>)</b><br>Sosp. | ore A ¥             |           |
| Cognome▲ ▼<br>AAAA | Nome A V<br>BBBB | Ord\Coll.▲ ▼        | Elementi: 1 <pre>Cod. Abilitaz. Antinc.  </pre>                         | di 1 )<br>Sosp.        | ore A ¥             | i 🖉 🏵 !   |
| Cognome▲ ▼<br>AAAA | Nome A V<br>BBBB | Ord\Coll.A ¥        | Elementi: 1 《 pagina 1 w<br>Cod. Abilitaz. Antinc. ▲ ▼<br>LC00115100115 | di 1 ><br>Sosp.        | ore ▲ ▼<br>0        | 2 2 2 2   |
| Cognome▲ ♥<br>AAAA | Nome A V<br>BBBB | Ord\Coll.▲ ▼<br>LC  | Elementi: 1 《 pagina 1 w<br>Cod. Abilitaz. Antinc.                      | di 1 ><br>Sosp.        | ore ▲ ▼<br>0        | 2 2 2 2 3 |

30

|              | Trasferimento i Tolessionista | Station of the state |
|--------------|-------------------------------|----------------------|
|              | BBBB AAAA                     |                      |
| Regione      |                               |                      |
| Ordine\Coll. | LECCO                         |                      |
| Professione  | INGEGNERE                     |                      |

## Fig. 11

Si evidenzia infine che, una volta terminata l'operazione di trasferimento del professionista, l'operatore dell'Ordine/Collegio di provenienza non sarà più in grado di accedere ai dati relativi al professionista stesso; in caso di errore, sarà pertanto necessario contattare l'Ordine/Collegio di destinazione per il ri-traferimento del professionista.

N.B. In fase iniziale, la finestra di figura 11 è pre impostata con i dati dell'Ordine/ Collegio di provenienza, che dovranno essere modificati con i dati dell'Ordine/ Collegio di arrivo.

#### RICERCA DATI

L'operazione di "**Ricerca**" dati con il nuovo applicativo è stata opportunamente rivisitata (v. **FIG. 3**). In particolare, alla luce delle innovazioni apportate dal D.M. 05/08/2011 si è ritenuto opportuno inserire il campo relativo alla data di scadenza del codice di abilitazione, con la possibilità di poter effettuare la ricerca in un periodo preciso (*dal...al...*). Questa ricerca, ad esempio, consente d'individuare i professionisti che non avendo effettuato le 40 ore di aggiornamento previste dal citato D.M. rischiano di essere sospesi dall'attività professionale nel campo dell'antincendio. Altre ricerche sono possibili modulando i campi dati disponibili.

Se invece si desidera <u>esportare</u> la banca dati di competenza nella sua interezza e nel formato <u>excel</u>, è sufficiente non selezionare alcun campo dati, cliccare sul tasto "Ricerca" e subito dopo su "Esporta Ricerca".

#### MODIFICA DEI DATI

Se si desidera effettuare alcune modifiche ai dati di un professionista, effettuata la ricerca del nominativo, è sufficiente cliccare sull'icona "*Modifica i dati*" di Fig. 12. In tal modo si accede al prospetto di Fig. 13 nel quale è possibile realizzare le modifiche necessarie. Selezionando il pulsante "*Modifica*" le correzioni apportate saranno acquisite definitivamente.

#### CANCELLAZIONE DEI DATI

Quando si desidera eliminare definitivamente i dati relativi ad un professionista, effettuata la ricerca del nominativo è sufficiente cliccare sull'icona "*Elimina il record*" di Fig. 12, accedere al prospetto di Fig. 14, dal quale cliccando su "*Elimina*" si determinerà la definitiva cancellazione dalla banca dati dei dati relativi a quel professionista.

Anche per questa operazione, è consigliabile preliminarmente effettuare una esportazione dei dati e mantenerne copia agli atti dell'Ufficio.

#### COME CAMBIARE LA PASSWORD

Quando si presenta questa esigenza, dalla finestra di FIG. 3 è sufficiente cliccare sul pulsante "*Cambia*" *Utente e Password*" per accedere alla finestra di FIG. 15. A questo punto, inserendo la nuova username e password, con il tasto "*Cambia*" si completa l'operazione.

Nel caso in cui l'operatore preposto smarrisca / dimentichi la password / username di accesso alla banca dati di competenza, la richiesta di ripristino dovrà essere inoltrata all'Area III della D.C.P.S.T. (Direzione Centrale Prevenzione e Sicurezza Tecnica ) dei vigili del fuoco esclusivamente per il tramite del Consiglio Nazionale di appartenenza. Palesi ragioni di preservazione della banca dati richiedono la puntuale osservanza delle indicazioni sopra indicate.

|                | oipartiment<br>CORPO  | o dei Vigili d<br>NAZIC   | el Fuoco, del Soccor<br>DNALE DEI \                                                   | so Pubbl<br>/IGIL | ico e della I<br>I DEL F | Difesa C<br>UO | ivile<br>CO |               |
|----------------|-----------------------|---------------------------|---------------------------------------------------------------------------------------|-------------------|--------------------------|----------------|-------------|---------------|
|                | Vai alla              | Ge                        | stione Professionisti Anti<br>enti professionali Vai alla gesti                       | ncendio           | ionisti da sospend       | ere            | us-bire     |               |
| Regione        |                       |                           | Tuenco                                                                                |                   | Professione              | FONERE         |             |               |
| Cognome ccc    | All Lot of Market St. | Nome:                     | Data rilascio codice d                                                                | al                | al.                      |                | · · · ·     |               |
| n ore dal      | al                    | Data scadenza da          | al'                                                                                   | al:               |                          |                |             |               |
| Sospensione: - |                       | Progressivo dal           |                                                                                       |                   |                          |                |             |               |
|                | Ricerca Pu            | lisci campi   <u>Nuov</u> | <u>ro Inserimento</u> Esporta Ricerca<br>Elementi: 1 <b>&lt;</b> pagina 1 <b>v</b> di | Cambia Ut         | ente e Password          | Esci           |             |               |
| Cognome ¥      | Nome 🔺 🔻              | Ord\Coll.▲ ▼              | Cod. Abilitaz. Antinc. 🔺 🔻                                                            | Sosp.             | ore 🔺 🔻                  | 1              |             |               |
| CCC            | ccc                   | LC                        | LC0011110012B                                                                         |                   | D                        | i a            | * *         | 2             |
|                |                       |                           |                                                                                       | Mo                | difica i dati            |                |             | Elimina il re |

Fig. 12

. ٤ .

## Modifica Professionisti Abilitati Antincendio

| Regione                          | LOMBARDIA              |                                                      |
|----------------------------------|------------------------|------------------------------------------------------|
| Provincia Ord./Coll.             | LECCO                  |                                                      |
| Professione                      | INGEGNERE              |                                                      |
| Cognome                          | AAAA                   |                                                      |
| Nome                             | BBBB                   |                                                      |
| Provincia di nascita             | LECCO                  | ~                                                    |
| Comune di nascita                | LECCO                  | ~                                                    |
| Data di nascita                  | 01/12/1984 -           |                                                      |
| Corso base abilitazione:         | Corso del 01/10/2012   | protocollo n. 115 🤤 elenco corsi                     |
| Matricola                        | 00115 (dato numerico a | i lunghezza fissa: xxxxx es.: 112 va inserito 00112) |
| Progressivo                      | 00115 (dato alfanumeri | co)                                                  |
| Codice Abilitazione Antincendio  | LC00115100115          |                                                      |
| Data rilascio codice             | 01/04/2013 -           |                                                      |
| Data prima scadenza codice       | 31/03/2018 -           |                                                      |
| Sospeso                          | No 🛩                   |                                                      |
| Data inizio sospensione ( amm. ) | -                      |                                                      |
| Data fine sospensione ( amm. )   |                        |                                                      |
|                                  |                        | Ore maturate: 0                                      |
|                                  | Modifica Annulla       | ]                                                    |

![](_page_39_Picture_0.jpeg)

## Dipartimento dei Vigili del Fuoco, del Soccorso Pubblico e della Difesa Civile CORPO NAZIONALE DEI VIGILI DEL FUOCO

#### Eliminazione Professionisti Abilitati Antincendio

|                                                                                                    | Verses                                |  |  |
|----------------------------------------------------------------------------------------------------|---------------------------------------|--|--|
| Provincia Ord./Coll.                                                                                                    | LECCO                                 |  |  |
| Professione                                                                                                    | INGEGNERE                             |  |  |
| Cognome                                                                                                    | АААА                                  |  |  |
| Nome                                                                                                    | BBBB                                  |  |  |
| Provincia di nascita                                                                                                    | LEGO                                  |  |  |
| Comune di nascita                                                                                                    | 1500                                  |  |  |
| Data di nascita                                                                                                    | [b]m3res4                             |  |  |
| Corso base abilitazione:                                                                                                    | Committee 01/10/2012 protocolle # 115 |  |  |
| Matricola                                                                                                    | 00115                                 |  |  |
| Progressivo                                                                                                    | 00115                                 |  |  |
| Codice Abilitazione Antincendio                                                                                                    | LC00115I00115                         |  |  |
| Data rilascio codice                                                                                                    | 010442013                             |  |  |
| Data prima scadenza codice                                                                                                    | 2110.W2016                            |  |  |
| Sospeso                                                                                                    | 140 4                                 |  |  |
| Data inizio sospensione ( amm. )                                                                                                    |                                       |  |  |
| Data fine sospensione ( amm. )                                                                                                    |                                       |  |  |
|                                                                                                    | Ore maturate: 0                       |  |  |
| a demonstration of the second second s | Elimina Annulla                       |  |  |

Fig. 14

![](_page_40_Picture_0.jpeg)

|        |          | Cambia |
|--------|----------|--------|
| Utente | Password |        |

Fig. 15

#### <u>ESEMPI</u>

### 1. Inserimento di un nuovo corso base

Corso base organizzato dall'Ordine Architetti di Roma, (direttore del corso arch. Mario Rossi) svoltosi nel periodo 1 aprile – 1 luglio 2013.

Le sedute di esame si sono tenute nei giorni successivi al termine del corso ed il verbale di esame è stato acquisito agli atti dell'Ordine il giorno 1 luglio 2013 al prot. n. 123ABC.

Il numero di discenti che ha sostenuto con esito positivo gli esami finali è pari a 53.

| Tipologia evento:       | Corso base 😽                      |
|-------------------------|-----------------------------------|
| Soggetto Organizzatore: | ORDINE DEGLIARCHITETTI 🛛 🗸 ROMA 🛩 |
| Descrizione:            | DIRETTORE ARCH. MARIO ROSSI       |
|                         | 48                                |
| Inizio evento:          | 01/04/2013 ale 14 💙 00 💙          |
| Fine evento:            | 01/06/2013 ale 19 🛩 00 🛩          |
| Data protocolio:        | 01/07/2013                        |
| Numero protocollo:      | 123ABC                            |
| Numero idonei:          | 53                                |

Inserito l'evento nel data base, tutte le informazioni significative (e distintive) vengono riassunte nella "scheda evento".

|                          | Scheda evento                |
|--------------------------|------------------------------|
| Operatore di riferimento | ORDINE ARCHITETTO ROMA       |
| Soggetto Organizzatore   | ORDINE DEGLI ARCHITETTI ROMA |
| Inizio evento            | 01/04/2013 alle 14:00        |
| Fine evento              | 01/06/2013 alle 19:00        |
| Tipologia                | Corso base                   |
| Data protocollo          | 01/07/2013                   |
| Numero protocollo        | 123ABC                       |
| Descrizione              | DIRETTORE ARCH. MARIO ROSSI  |
| Numero idonei            | 53                           |

#### elenco dei professionisti a cui è stato assegnato l'evento

| NOMINATIVO | ISCRITTO | ASSEGNAZIONE |
|------------|----------|--------------|
|            |          |              |
|            |          |              |
|            |          |              |
|            |          |              |

## 2. Inserimento di un nuovo professionista

Mario Rossi che ha partecipato al corso base con data protocollo 1 luglio 2013 prot. n. 123ABC.

## Visualizzazione Professionisti Abilitati Antincendio

| Regione                          | LAZIO                                     |
|----------------------------------|-------------------------------------------|
| Provincia Ord./Coll.             | ROMA                                      |
| Professione                      | ARCHITETTO                                |
| Cognome                          | MARIO                                     |
| Nome                             | RUSSI                                     |
| Provincia di nascita             | LA SPEZIA                                 |
| Comune di nascita                | SARZANA                                   |
| Data di nascita                  | 12/07/1976                                |
| Curso base abilitazione:         | Corso del 01/07/2013 protocollum 123ABC - |
| Matricola                        | 00123                                     |
| Progressivo                      | 12345                                     |
| Codice Abilitazione Antincendio  | RM00123A12345                             |
| Data rilascio codice             | 00/09/2010                                |
| Data prima scadenza codice       | 30(09/2018                                |
| Sospeso                          | No ~                                      |
| Data inizio sospensione ( amm. ) |                                           |
| Data fine sospensione ( amm. )   |                                           |

40

\*

## 3. Inserimento di un nuovo evento formativo di aggiornamento

L'ordine degli Architetti di Roma ha stabilito un'intesa con l'Università La Sapienza di Roma per l'organizzazione di un corso di aggiornamento dal titolo "*Architetti e la Prevenzione Incendi*", della durata di 4 ore – responsabile dell'evento Prof. arch. Pippo Franco, frequentato da n. 31 discenti in data 18 ottobre 2013.

|                              |                                              | Scheda e∨ento                                              |              |
|------------------------------|----------------------------------------------|------------------------------------------------------------|--------------|
| Operatore di riferimento     | ORDINE ARCHITETT                             | о ROMA                                                     |              |
| Soggetto Organizzatore       | UNIVERSITA' "LA S                            | APIENZA" DI ROMA                                           | , n          |
| Inizio evento<br>Fine evento | 18/10/2013 alle 13:0<br>18/10/2013 alle 19:0 | 00                                                         |              |
| lipologia                    | Corso di aggiornam                           | ento                                                       |              |
| Titolo                       | ARCHITETTI E PREV                            | /ENZIONE INCENDI                                           |              |
| Desci izione                 | RESPONSABILE EV                              | ENTO, PROF ARCH, PIPPO FRANCO                              |              |
| Numero ore                   | 4                                            |                                                            |              |
| Numero idonei                | <b>J1</b>                                    |                                                            |              |
|                              |                                              | elenco dei professionisti a cui è stato assegnato l'evento |              |
| NOMINATIN                    | 10                                           | ISCRITTO                                                   | ASSEGNAZIONE |

|  | 4 | 1 |
|--|---|---|

#### 4. Associazione di un evento al singolo professionista

L'arch. Mario Rossi viene associato al corso di aggiornamento sopra indicato e l'avvenuta associazione è confermata dalla scheda evento che, infatti, risulta aggiornata con l'inserimento del discente Mario Rossi.

|              |              | Ge                                 | stione Professionisti Antir                 | cendio            |                 |           |                  |                          |             | Scheda eve                             | ento                  | A                            |
|--------------|--------------|------------------------------------|---------------------------------------------|-------------------|-----------------|-----------|------------------|--------------------------|-------------|----------------------------------------|-----------------------|------------------------------|
|              | <u>Vai a</u> | a gestione appion an               | <u>enti crofessionali - Mai al a gestic</u> | ne dei professio  | on st. de sosci | er dere   |                  | Operatore di referimento | ORDINE AR   | IS-ITEFFC ROMA                         |                       |                              |
|              | pineting .   |                                    |                                             |                   |                 |           |                  | Soggette Organizzatore   | UNIVERS 1/  | A"LA SAPENZA" DI ROMA                  |                       |                              |
| Regione      | LAZD         | Ordine'.Coll.                      | HOWAN:                                      |                   | Prcfessore      | ARCHTEFTC |                  | mizie overse             | 18/13/2013  | 20 C * ethe                            |                       |                              |
| Cognime      | MARC         | Nome:                              | Deta rilascio cod ce ca                     | al                | - at            |           |                  | Fire evento              | 180 000 B   | aus - 9:02                             |                       |                              |
| n 010 10     |              | Tiata seadanza di                  |                                             | P                 |                 |           |                  | Tipologie                | Corsie 2 42 | a) (memenia)                           |                       |                              |
| 11 010 38    |              |                                    |                                             |                   |                 |           |                  | Titolo                   | ANDERET     | E PREVENZIONE WORKS                    |                       |                              |
| Scspensiona: |              | <ul> <li>Plogless vo da</li> </ul> | a                                           |                   |                 |           | 1.000            | Baseriziono              | RESPONSA    | ELLE EVENTS, FROF ARCH, FIFPO TRANSO   |                       |                              |
|              |              |                                    |                                             |                   |                 |           |                  | iiummo ore               | 4           |                                        |                       |                              |
|              | Reerca       | ulisci campi <u>kup</u>            | ronserimento Esporta Ricarca                | <u>Camb a Ule</u> | nte e Passwor   | ng Esci   |                  | ikumens idanei           | 31          |                                        |                       |                              |
|              |              |                                    |                                             |                   |                 |           |                  |                          |             | elenco dei professionisti e cui è stat | te essegnale l'evento | A COMPANY OF A CONTRACT OF A |
|              |              |                                    |                                             |                   |                 |           |                  | HOMBIAT                  | VO          |                                        | SCRITTO               | ASSEGNAZIONE                 |
|              |              |                                    | Elamenti: 🏾 🕻 pagina 1 🛩 di                 | )                 |                 |           |                  | MARIO ROSSI              |             | ARCHITETTO CROME & ROMA                |                       | 22/12/2013                   |
| Cogname A T  | Home A T     | Drd Coll. T                        | Cod. Abilitsz. Antinc. 🔺 ¥                  | Sosp.             | ore 4 ¥         |           |                  |                          |             |                                        |                       |                              |
| MARIO        | 905S         | F01                                | P.v00123412345                              | _                 | 0               | 1220      | 2                |                          |             |                                        |                       |                              |
|              |              |                                    |                                             |                   |                 | 2         | esocia un evento |                          |             |                                        |                       |                              |

L'applicativo riporta l'evento appena associato anche nella scheda del singolo professionista, attivando in particolare il conteggio delle ore di aggiornamento maturate dallo stesso professionista.

![](_page_46_Picture_0.jpeg)

## Visualizzazione Professionisti Abilitati Antincendio

| Regione                           | LAZIO     |                   |                        |                |
|-----------------------------------|-----------|-------------------|------------------------|----------------|
| Provincia Ord./Coll.              | ROMA      |                   |                        |                |
| Professione                       | ARCHITE   | OTT               |                        |                |
| Cognome                           | PIPPO     |                   |                        |                |
| Nome                              | FRANCO    |                   |                        |                |
| Provincia di nascita              | AGRIGI    | ENTR              |                        |                |
| Comune di nascita                 | 2-0,0FdCi | NTO .             |                        |                |
| Data di nascita                   | DISTOR    | 95                |                        |                |
| Corso base abilitazione:          | Cierso,s  | (e1.01/02/2013-14 | olgeollan Jeal-123     |                |
| Matricola                         | 01011     |                   |                        |                |
| Progressivo                       | 00115     |                   |                        |                |
| Codice Abilitazione Antincendio   | RM0101    | 1A00115           |                        |                |
| Data rilascio codice              | 01/06/20  | 18                |                        |                |
| Data prima scadenza codice        | 30(05)20  | 18                |                        |                |
| Sospeso                           | PAGE 20   |                   |                        |                |
| Data inizio sospensione ( amm. )  |           |                   |                        |                |
| Data fine sospensione ( amm. )    |           |                   |                        |                |
| UNIVERSITA' "LA SAPIENZA" DI ROMA |           | 18/10/2013        | Corso di aggiornamento | .4             |
|                                   |           |                   | 0                      | re maturate: 4 |

## 5. Trasferimento di un professionista

L'arch. Pippo Franco deve essere trasferito ad altro Ordine professionale, es. Collegio dei Chimici di Firenze

|              | Trasferimento Professionista |              | Trasferimento Professionista |  |  |  |
|--------------|------------------------------|--------------|------------------------------|--|--|--|
|              | FRANCO PIPPO                 | FRANCO PIPPO |                              |  |  |  |
| Regione      | LAZIO                        | Regione      | TOSCANA                      |  |  |  |
| Ordine\Coll. | ROMA                         | Ordine/Cull. | FIRENZE                      |  |  |  |
| Professione  | ARCHITETTO                   | Professione  | CHIMICO                      |  |  |  |
|              | trasferisci annulla          |              | Irasferieci annulla          |  |  |  |

Cliccando il tasto trasferisci, il professionista scompare dagli elenchi dell'Ordine degli Architetti di Roma, comparendo, evidenziato in rosso, in quello dei Chimici di Firenze.

| Regione                | TOSOMIA       | OrdineACul      | L.                   | PREMIE                                  |            | Professione     | W.W.C. |   |    |   | 14 |
|------------------------|---------------|-----------------|----------------------|-----------------------------------------|------------|-----------------|--------|---|----|---|----|
| Cognome PIP            |               | Nome:           | ]                    | Data rilascio codice d                  | fal:       | - al:           |        | - |    |   |    |
|                        |               | Data scade      | enza dal:            |                                         | al:        |                 |        |   |    |   |    |
| Sospensione:           | 14            | - Progressiv    | o dal                | al                                      |            |                 |        |   |    |   |    |
|                        | Ricerca       | Dullaciannol    |                      |                                         | 1          |                 | End    | 1 |    |   |    |
|                        | I LCILO       |                 | DI LONGO LOL AUTOMAN | the Exercity Diserves                   | Capable    |                 |        |   |    |   |    |
|                        |               | runscreamp      | Nuoro Insenmen       | to Espoita Ricerca                      | Cambia U   | ente e Password | CBC    | - |    |   |    |
|                        | 3-100 million | - unser carrier | Nuoro Insenmen       | nto Esporta Ricerca                     | Cambia U   | ente e Passworu | Coci   | 1 |    |   |    |
|                        |               | runstramp       | Elementi: 2          | e C pagina 1 v d                        |            | enie e Passworg |        |   |    |   |    |
| Cognome + T            | Nome 4        | Ord/Coll.+      | Elementi: 2          | ito Esporta Ricerca<br>? C pagina 1 v d | 1 Cambra U | ore A T         | 0.000  |   |    |   |    |
| Cognome 4. T<br>PIPARO | Nome 4        | ord/Coll.4      | Elementi: 2          | nto   Esporta Ricerca<br>?              | Soop.      | ore A V         | 2      |   | 30 | - |    |

44

Ľ.

L'ordine dei Chimici dovrà pertanto provvedere ad assegnare il nuovo codice al professionista, <u>avendo cura di non</u> <u>modificare la data di scadenza del codice</u>. Tutte le informazioni relative al professionista vengono mantenute.

| Regione                           | TOSCAN    | A                 |                                       |                |
|-----------------------------------|-----------|-------------------|---------------------------------------|----------------|
| Provincia Ord./Coll.              | FIRENZE   |                   |                                       |                |
| Professione                       | CHIMICO   | I                 |                                       |                |
| Cognome                           | רורדס     |                   |                                       |                |
| Nome                              | FRANCO    | l                 |                                       |                |
| Provincia di nascita              | ARPIN     | FNTÓ              |                                       |                |
| Comune di nascita                 | AGRIG     | ENTO              |                                       |                |
| Data di nascita                   | OTZLOU S  | <b>参加</b>         |                                       |                |
| Corso base abilitazione:          | Cicreto S | iel 01/02/2013 pr | otocollain, fest 1221                 |                |
| Matricola                         | 03000     |                   |                                       |                |
| Progressivo                       | 85621     |                   |                                       |                |
| Codice Abilitazione Antincendio   | FI03000   | 085621            |                                       |                |
| Data rilascio codice              | 23/10/30  | alar 1            |                                       |                |
| Data prima scadenza codice        | 30000/20  | 10                | · · · · · · · · · · · · · · · · · · · |                |
| Sospcso                           | Ma er     |                   |                                       |                |
| Data inizio sospensione ( amm. )  |           |                   |                                       |                |
| Data fine sospensione ( amm. )    |           |                   |                                       |                |
| INIVERSITA" " A SAPIENZA" DI ROMA |           | 18/10/2013        | Corso di aggiornamento                | 4              |
|                                   |           |                   | 0                                     | re maturate: 4 |

E' previsto un blocco sulla proporzione tra ore complessive di corsi di aggiornamento svolti e seminari. Infatti, come rilevabile dalla scheda professionista, le ore totali maturate non includono le ore di seminario in eccedenza rispetto al 30% stabilito.

| Regione                                 | TOSCANA       |                |                        |              |  |  |  |
|-----------------------------------------|---------------|----------------|------------------------|--------------|--|--|--|
| Provincia Ord./Coll.                    | FIRENZE       |                |                        |              |  |  |  |
| Professione                             | CHIMICO       |                |                        |              |  |  |  |
| Cognome                                 | PIPPO         |                |                        |              |  |  |  |
| Nome                                    | FBANCO        |                |                        |              |  |  |  |
| Provincia di nascita                    | AGRICENT      | AGRICENTO      |                        |              |  |  |  |
| Comune di nascita<br>Data di nascita    | ADRIGENTO ··· |                |                        |              |  |  |  |
| Corso base ablitazione:                 | Corrected 0   | /N2/2011 press | 20kg n 1289-121 -      |              |  |  |  |
| Matricola                               | 03000         |                |                        |              |  |  |  |
| Progressivo                             | 85621         |                |                        |              |  |  |  |
| Codice Abilitazione Antincendio         | FID3009C856   | 21             |                        |              |  |  |  |
| Data rilascio codice                    | 21/10/2830    |                |                        |              |  |  |  |
| Data prima scadenza codice              | 0785/2010     | ]              |                        |              |  |  |  |
| Sospeso                                 | 140 -         |                |                        |              |  |  |  |
| Data inizio sospensione ( amm. )        |               |                |                        |              |  |  |  |
| Data fine sospensione ( amm. )          |               | ]              |                        |              |  |  |  |
| ORDINE DEGLI AGRONIOMI - FORESTALI ROMA |               | 01/04/2012     | Seminerio              | 6            |  |  |  |
| COLLEGIO DEI PERITI INDUSTRIALI VENEZIA |               | 25/02/2013     | Seminario              | 1            |  |  |  |
| ORDINE DEGLI INGEGNERI LECCO            |               | 01/10/2012     | Seminarle              | 4            |  |  |  |
| UNIVERSITA' "LA SAPIENZA" DI ROMA       |               | 18/10/2013     | Cursu di aggiornamentu | 4            |  |  |  |
| ORDINE DEI CHIMICI FIREINZE             |               | 07/05/2013     | Seminario              | 4            |  |  |  |
| COLLEGIO DEI GEOMETRI ROMA              |               | 10/10/2012     | Corso di aggiornamento | 15           |  |  |  |
|                                         |               |                | Ore                    | maturate: 32 |  |  |  |

#### Visualizzazione Professionisti Abilitati Antincendio

## Sospensione professionista per carenza formazione

7) Ipotizzando che l'arch. Mario Rossi abbia una data prima scadenza fissata al 31/10/2013 con un monte ore di formazione pari a 4, risulterebbe pertanto in debito formativo e l'applicativo evidenzierebbe l'anomalia con colore arancione, inserendolo nell'apposito elenco dei professionisti da sospendere.

| Modifica P                                                                                                    | rofessionisti Abi   | litati Antincend                    | io                                                                                                  |                                 | Vai all        | Ge<br>la gestione aggiomam | stione Profe                 | ssionisti Anti<br>⊻ai alla gestio | ncendio<br>one dei profes | sionisti da sospend     | ert |        |   |  |
|----------------------------------------------------------------------------------------------------|---------------------|-------------------------------------|----------------------------------------------------------------------------------------------------|---------------------------------|----------------|----------------------------|------------------------------|-----------------------------------|---------------------------|-------------------------|-----|--------|---|--|
| Regione                                                                                                    | LAZIO               |                                     |                                                                                                    | Regione                         | 1015           | Ordine\Coll. RCP2x         |                              |                                   |                           | Professione ASCHICE ITO |     |        |   |  |
| Provincia Ord./Coll.                                                                                                    | ROMA                |                                     |                                                                                                    | Cognome                         | MARIO Nome     |                            | Data ritascio codice dat at: |                                   |                           |                         |     | •      | ] |  |
| Professione                                                                                                    | ARCHITETTO          |                                     | n. ore del<br>Sospensione:                                                                          | ai                              | Progressivo da | dal.                       | • al.                        |                                   |                           |                         |     |        |   |  |
| Cognome                                                                                                    | ROSSI               |                                     | Ricerca Pulisel campi <u>Nuovo inserimento</u> Esporta Ricerca <u>Cambia Utenia e Password</u> Esci |                                 |                |                            |                              |                                   |                           |                         |     |        |   |  |
| Nome                                                                                                    |                     |                                     |                                                                                                    |                                 |                |                            |                              |                                   |                           |                         |     |        |   |  |
| Provincia di nascita                                                                                                    | LA SPEZIA           | ~                                   |                                                                                                    | Elementi: 1 K pagina 1 × di 1 > |                |                            |                              |                                   |                           |                         |     |        |   |  |
| Comune di nascita                                                                                                    | SARZANA             | ×.                                  |                                                                                                    | -                               | -              |                            |                              |                                   |                           |                         |     |        |   |  |
| Data di nascita                                                                                                    | 12/07/1976 -        |                                     |                                                                                                    | CognomeA ¥                      | Nome A ¥       | Ord%Coll.* ¥               | Cod. Abilitaz.               | Antinc. A 🔻                       | Sosp.                     | ore A V                 | -   | A. 104 |   |  |
| Corso base abilitazione:                                                                                                    | Carso del 01/02/20  | II protocollan, 1234BC M            | elenco corsi                                                                                        | MARIO                           | ROSSI          | RM                         | JUMBRICH                     | 0422345                           |                           |                         | 2   | 1 3    |   |  |
| Matricola                                                                                                    | 00123 (Jato numerio | o a lunghezza fissa: xxxxx es.: 112 | 2 va inserito 00112)                                                                                |                                 |                |                            |                              |                                   |                           |                         |     |        |   |  |
| Progressivo                                                                                                    | 12345 (Jato alianum | erico)                              |                                                                                                    |                                 |                |                            |                              |                                   |                           |                         |     |        |   |  |
| Codice Abilitazione Antincendio                                                                                                    | RM00123A12345       |                                     |                                                                                                    |                                 |                |                            |                              |                                   |                           |                         |     |        |   |  |
| Data rilascio codice                                                                                                    | 30/39/2013 -        |                                     |                                                                                                    |                                 |                |                            |                              |                                   |                           |                         |     |        |   |  |
| Data prima scadenza codice                                                                                                    | 31/10/2013 -        |                                     |                                                                                                    |                                 |                |                            |                              |                                   |                           |                         |     |        |   |  |
| Sospeso                                                                                                    | No 🛩                |                                     |                                                                                                    |                                 |                |                            |                              |                                   |                           |                         |     |        |   |  |
| Data inizio sospensione ( amm. )                                                                                                    |                     |                                     | _                                                                                                   |                                 |                |                            |                              |                                   |                           |                         |     |        |   |  |
| Data fine sospensione ( amm. )                                                                                                    |                     |                                     |                                                                                                    |                                 |                |                            |                              |                                   |                           |                         |     |        |   |  |
| UNIVERSITA" "LA SAPIENZA" DI ROMA                                                                                                    | 18/10/2013          | Corso di aggiorname                 | nto 4                                                                                               | 4                               |                |                            |                              |                                   |                           |                         |     |        |   |  |
| and the second second se |                     |                                     | Ore maturate: 4                                                                                     |                                 |                |                            |                              |                                   |                           |                         |     |        |   |  |

| Peninne     | 124.941.02 | OrdinalColl                  | OrdinalCol                  |                          |                     | Professionisti da sestione del professionisti da sespendare |    |     |      |    |  |  |
|-------------|------------|------------------------------|-----------------------------|--------------------------|---------------------|-------------------------------------------------------------|----|-----|------|----|--|--|
| Coonome     | MARI       | Nome                         | Data rilasc                 | Data rilascio codice dat |                     | at:                                                         |    |     | 10-1 |    |  |  |
| n ore dal   | at         | Data scadenza                | dat at                      | 1                        |                     |                                                             | -  |     |      |    |  |  |
| Sespensione |            | Procressivo da               | al                          |                          |                     |                                                             |    |     |      |    |  |  |
|             |            |                              |                             |                          |                     |                                                             |    |     |      |    |  |  |
|             | Ricerca Pu | lissi campi Nuch             | o inserimento Esporta Ricer | ca Camb                  | a Utente e Password | Esci                                                        | 1  |     |      |    |  |  |
|             |            |                              |                             |                          |                     |                                                             |    |     |      |    |  |  |
|             |            | and the second second second | Element 10 / neeles 1 a     | Lis N.                   | 11.000              |                                                             |    | _   |      |    |  |  |
|             |            |                              | Element in Patients         |                          |                     |                                                             |    |     |      | -  |  |  |
| Cognome + ¥ | Nome 4 Y   | Ord Coll. A V                | Cod. Abilitaz. Antinc. A    | Soup.                    | ore A V             | 1                                                           |    |     |      |    |  |  |
| MARI        | CINZIA     | EM .                         | RM10010A01998               |                          | 0                   | ź                                                           | 4  | *   | 0    | 14 |  |  |
| MARIAN      | ANTONELLA  | PM                           | RM06265A01394               |                          | 0                   | i                                                           | ø  | -xe | 0    | -  |  |  |
| MARNA)      | SLVIA      | FM                           | BM14617A01864               |                          | 0                   | i                                                           | A  | ×   | 0    | 11 |  |  |
| MARNELU     | PATRIZIA   | PM                           | RM07578400935               |                          | 0                   | i                                                           | 4  | *   | 0    | 14 |  |  |
| MARINE      | IVANA      | PM.                          | RM11486A02088               |                          | 0                   | i                                                           | A  | ý¢. | 0    | 7  |  |  |
| MARDIE      | FRANCESCO  | 254                          | RM06578A00306               |                          | 0                   | i                                                           | 4  | -30 | 0    | 14 |  |  |
| MARINA      | LUCIANA    | EM                           | RH13171A01200               |                          | 0                   | i                                                           | A  | *   | 0    | -  |  |  |
| MARINO      | PACLA      | PM                           | RM12528A01620               |                          | 0                   | i                                                           | A  | -   | 0    | 14 |  |  |
| MARIO       | ROSS       | EM                           | 65401(2267255)              |                          |                     | i                                                           | ÷  | *   | 0    | -  |  |  |
| MARENCE     | FRANCESCO  | DM                           | BL07714 A010*6              | -                        | 0                   | 1                                                           | 15 | in  | 0    | -  |  |  |

Procedendo quindi alla sospensione manuale del professionista, lo stesso comparirebbe in colore rosso nell'elenco visibile all'Ordine.

#### Professionisti Antincendio: Elenco dei professionisti da sospendere.

Yal alla gestione aggiomamenti professionali Toma alla gestione dei professionisti

| Cognome | Nome  | Ord\Coll. | Cod. Abilitez. Antine. | Sosp. | Data rilancio | Beta scadenza |   |
|---------|-------|-----------|------------------------|-------|---------------|---------------|---|
| MARIO   | ROSSI | RM        | RM00126412345          | No    | 30/09/2013    | 31/10/2013    | X |

|              | <u>Vai alla</u> | Ge<br>etstione agosman | stione Professionisti Ar<br>enti professional Vai alla qua | tincendio<br>dione del emfessio | misti da sospant | 822      |       |   |    |    |  |
|--------------|-----------------|------------------------|------------------------------------------------------------|---------------------------------|------------------|----------|-------|---|----|----|--|
| Regione      | [(A2128)]       | Ordine\Coll            | OrdinelColl Professione                                    |                                 |                  | - cresto |       |   |    |    |  |
| Coonome      | MARI            | Nome                   | Nome Data rilascir                                         |                                 | • at             | at       |       |   |    |    |  |
| n ore dat    | a               | Data scanenza          | dal el                                                     |                                 |                  |          |       |   |    |    |  |
| Bospensione: | -               | Progressivo da         | at 1                                                       |                                 |                  |          |       |   |    |    |  |
|              | a               |                        | Element 10 🕻 pagicie 1 🗸                                   | a.i 🔉                           |                  | _        |       |   |    |    |  |
| Cognome# 7   | Nome 🔺 🔻        | Ord Cali.              | Cod. Ablihaz. Antine.* 🕈                                   | Soep.                           | ore 4 7          | 1        |       |   |    | _  |  |
| HAR          | CINZIA,         | RM                     | 862 10A8188 14R                                            |                                 | 0                | í        | ÷     | - | 0  | 4  |  |
| MARIAN       | ANTONELLA       | -FM                    | RM06285401394                                              |                                 | D                | i        | 3     | * | \$ | -  |  |
| MARINA       | SRIVIA          | RM                     | RM1 4617A01884                                             |                                 | 0                | i        | 4     | * | \$ | 7  |  |
| MARNELU      | PATRIZIA        | RM                     | RM07578A00035                                              |                                 | ø                | 1        | 1     | * | \$ | -  |  |
| MAGN         | MANA            | POM                    | RM11466A02388                                              |                                 | 0                | 1        | 4     | x | 0  | 1  |  |
| MARINE       | FRANCESCO       | RM                     | Reps67tagga06                                              |                                 | 0                | z        | 4     | × | 0  | -  |  |
| MAJON        | LUCIANA         | RM                     | RM13171A01280                                              |                                 | .0               | z'       | 3.    | * | 0  | 4  |  |
| MARINO       | PAOLA           | .FM                    | RM12626A01628                                              |                                 | D                | i        | st.   | 4 | 0  | 3  |  |
| MARIO        | ROSS            | RM                     | RN00123A12345                                              | SOSP Antine                     |                  | i        | A     | × | \$ | -  |  |
| MARS HIG     | FRANCESCO       | RM                     | BM07714401076                                              |                                 | 0                | 1        | 1 mar |   | 24 | 10 |  |